## 2022年の山口県の転出入数(県内移動を含めない,年齢:総数,性別:総数) 選択した地域の転出者数・転入者数のほか、 転出者数 (A) 転入者数(੪) 転出入計(A+3) 転入超過数回, 26,022人 23,215人 49,237人 -2,807人 転出入計および転入超過数を表示 転出入計・超過数ランキング 転出数ランキング 上位ランク 10 (x) (k)(\$\phi\$.) 62.4125.8K · (\$20) 13.81 40# 出水砂支 **永**紀県 長崎県 島和県 5,162 000 和山田 药室片 私井県 広島県 宮崎県 国山県 田安山 () 新道応告 () 新道応告 () 新道応告 649 1,695 対象地域、年次、年代、性別などを選択 市区和村 50 100 150 乾入網過数 できるほか、各種データの表示順など 就法入計 日本 1日 記込 1位 2位 3位 保川来. 原内各市 自由に操作可能 相手地域 点点法 確認法 個別表示ボタンより、個別のグラフを拡大 して表示することも可能 当界:税を実行を見ませのらん」形が地帯す。 第2:代入資料管理を認めた。予約の「フリメの体的が同じして2007年3月ではないな。当2007-フリには高を提出が使ういいないため、世生地質ソインブルマップルマップルマップルマップルマップルマップルマップルマップルマップル 山口はは一本の地域がありが見てないた場合人を教育定されてあり、対応地域を上述の心地を、体争を成立分とも内から見ませた(2000大)を目なップウショングが表示されない。 「個本作者用におりため立たは次のが「れぬ」のマップに知いて、裏体した金件に注意すなノージが見ていいますの」また作りにおいないない。

『山口県 転出入人口分析 ダッシュボード』について

## < 操作方法 >

| 表示画面                                                                                                    | 説明                                                                                                    |
|----------------------------------------------------------------------------------------------------|----------------------------------------------------------------------------------------------------|
| 対象地域<br>山口県<br>本出数<br>年齢<br>総数<br>世別<br>総数<br>、<br>総数<br>、<br>、<br>、<br>、<br>、<br>、<br>、<br>、<br>、<br>、<br>、<br>、<br>、                                                                                                    | 表示したいデータの条件を設定します。<br>・対象地域: 山口県、県内各市町<br>・集計対象: 転出、転入、転出超過、転入超過<br>・年齢: 10歳階級 ・性別 ・調査年<br>・相手地域区分: 転出入の相手先の集計単位<br>・県内移動: 県内市町間での移動を含める,含めない                                                   |
| 転出数ランキング<br>(3) (1) (1) (1) (1) (1) (1) (1) (1) (1) (1                                                                                                    | <ul> <li>・選択した地域に関する転出入(超過)の相手先の上位<br/>ランク先を地図上で線を引いて表示。</li> <li>・転出(超過)の場合は赤色で、転入(超過)の場合は<br/>青色で表示し、集計数が多いほど濃い色で表示。</li> <li>・表示するランクを指定するとともに、個別表示ボタン<br/>より地図グラフを拡大して表示することも可能。</li> </ul> |
| 転出入計・超過数ランキング     並べ替え     転入超過数     個別表       1     愛媛県     839     137     *       2     長崎県     1,000     116       3     島根県     1,181     83       4     烏取県     506     52       5     北海道     534     44       6     福井県     107     35       7     広島県     8,815     33       8     宮崎県     649     31       9     岡山県     1,696     30       10     岩手県     65     27       0K     5K     10K     0 50 100 150       転出入計     転入超過数                                                                                                    | <ul> <li>・選択した地域に関する転出入計および転入超過数をランキング形式で最大で上位10位まで表示。</li> <li>・表示したランキング順は任意の項目で並べ替えて表示することが可能。</li> <li>・個別表示ボタンよりグラフを拡大し、転出数・転入数と併せて表示することも可能。</li> </ul>                                   |
| 県内各市町における転出数1位の<br>相手地域 1位 2位 3位 個別表. 日本 2位 3位 個別表. 日本 3位 個別表. 日本 3位 個別表. 日本 3位 個別表. 日本 3位 個別表. 日本 3位 個別表. 日本 3位 個別表. 日本 3位 個別表. 日本 3位 個別表. 日本 3位 個別表. 日本 3位 個別表. 日本 3位 個別表. 日本 3位 個別表. 日本 3位 個別表. 日本 3位 個別表. 日本 3位 個別表. 日本 3位 個別表. 日本 3位 個別表. 日本 3位 個別表. 日本 3位 個別表. 日本 3位 個別表. 日本 3位 個別表. 日本 3位 個別表. 日本 3位 個別表. 日本 3位 個別表. 日本 400 個別表. 日本 400 個別表. 日本 400 個別表. | <ul> <li>・選択した集計対象(転入、転出、転入超過、転出<br/>超過)に応じて、各市町の指定順位(1位~3位<br/>を指定可能)の相手先地域を色分けして表示。</li> <li>・相手先地域別の該当市町数についても、集計して<br/>表示。</li> </ul>                                                       |